# ក្តារចុចខ្មែរអង្គរ

# មាតិកា

| សេចក្តីផ្តើម                                                  | b                    |
|---------------------------------------------------------------|----------------------|
| សទាប់នីមួយៗ នៃក្តារចុចខ្មែរអង្គ                               | b                    |
| ស្រទាប់នីមួយៗ លើឌែសថប –វឺនដូស៍ (Windows) /ម៉ាកអូអេស (macOS)   | 0                    |
| ស្រទាប់នីមួយៗ លើឧបករណ៍ថាចំ–អ៊ែនដ្រយ (Android) /ឆាយអូអេស (iOS) | m                    |
| តូអក្សរខ្មែរតាមក្រុម និង គ្រាប់ចុចសម្រាប់ឌែសថប                | G                    |
| ព្យញ្ជនៈ                                                      | G                    |
| ស្រៈនិស្ស័យ                                                   | G                    |
| សញ្ញា                                                         | £                    |
| ~<br>ស្រៈពេញតួ                                                | £                    |
| វណ្ណយុត្ត                                                     | ε                    |
| ខណ្ឌសញ្ញាខ្មែរ                                                | ٤                    |
| ិ<br>ខណ្ឌសញ្ញាឡាតាំង                                          | ٤                    |
| សញ្ញារូប៊ិយបណ្ណ                                               | 90                   |
| លេខខ្មែរ                                                      | 90                   |
| លេខអត្តៈ                                                      | 90                   |
| លេខកាលបរិច្ឆេទចន្ទគតិខ្មែរ                                    | 90                   |
| តូអក្សរហូសសម័យ(លែងប្រើ)                                       | 99                   |
| តូអក្សរប្រើក្នុងភាសាជនជាតិដើមភាគតិច                           | 99                   |
| ការភ្ជាប់ និង ដំណកឃ្នា                                        | 99                   |
| ការវាយអក្សរខ្មែរ                                              | 90                   |
| ស្វ័យកែតម្រូវដោយគ្មានការរំខាន                                 | 919                  |
| ជើង + ស្រៈ                                                    | 919                  |
| ជើង + ្រ [ប+17D2] [ប+179A]                                    | 90                   |
| ជើង + វណ្ណយុត្តប្តូរមូលភេទ + ស្រៈ                             | 9 M                  |
| វណ្ណយុត្តប្តូរមូលភេទ + ស្រៈ                                   | 9 M                  |
| ស្រះមាននិតហិត [ប+17C6]                                        | 9 M                  |
| ស្រៈ ោ [ប+17C4] និងស្រៈ ើ [ប+17BE]                            | 9 M                  |
| ជើងមើលទៅដូចគ្នា                                               | 9 M                  |
| ការបង្វិលស្រៈ                                                 | 9 M                  |
| បម្រាម/សំឡេងព្រមាន                                            | 9L                   |
| តូអក្សរវាយច្រឡំ                                               | 9Ն                   |
| มกิริยแลกและ Kevman                                           | ទំព័រ័ <b>១   ១៥</b> |

# សេចក្តីផ្តើម

ឯកសារនេះត្រូវបានដកស្រង់ និងសម្រូលមកពី ៣ ប្រភព ៖ «របៀបវាយយូនីកូដខ្មែរ» «យូនីកូដស្តង់ដា កំណែ 90.0.0» និងអត្ថបទស្រាវជ្រាវដែលក្រុមការងារ Keyman បានសរសេរនិងធ្វើបទបង្ហាញនៅសន្និសិទ្ធអាស៊ីស្តីពីប្រព័ន្ធ ព័ត៌មាននៅឆ្នាំ ២០១៧ ក្រោមចំណងជើងថា «ភាពងាយរងគ្រោះដោយការរែនឌើរ (render) ក្នុងការប្រើប្រាស់យូនី កូដខ្មែរ» ។ ការកែកុនបន្ថែមធ្វើឡើងដោយក្រុមការងារ Keyman ។ ស្រទាប់ ១ ត្រូវបានបន្ថែមលើកម្មវិធីសម្រាប់ឌែ សថប (Desktop) ដើម្បីដាក់លេខខ្មែរបុរាណដែលប្រើសម្រាប់ការទស្សទាយនិងការចុះកាលបរិច្ឆេទចន្ទគតិ ។

# ស្រទាប់នីម្លួយៗនៃក្តារចុចខ្មែរអង្គ

ស្រទាប់នីម្លូយៗ លើឌែសថប –វីនដូស៍ (Windows) /ម៉ាកអូអេស (macOS) ស្រទាប់ដើម

| Unicode: Unshif | ted |    |   |   |     |   |   |   |    |           |                    |            |
|-----------------|-----|----|---|---|-----|---|---|---|----|-----------|--------------------|------------|
| *               | 9   | 10 | ៣ | G | 8 č | ព | 0 | d | ę  | 0 ព       | 6                  |            |
|                 | ũ   | ី  | េ | 1 | ត   | យ | Ŷ | ô | ហេ | ជ         | ្យ                 | នី ពួ      |
|                 | o   | ស  | ដ | ថ | ង   | ហ | ç | ñ | ល  | ើ         | <b>i</b> Ent       |            |
| Shift           |     | ឋ  | 8 | ច | 1   | ប | 8 | ម | Ŷ, | ٩         | õ <sup>Shift</sup> |            |
| Ctrl            | A   | lt |   |   |     |   |   |   | F  | Right Alt |                    | Right Ctrl |

#### ស្រទាប់ពេលចុចប្តូរ (Shift)

| Unicode: Shift |     |   |   |   |    |    |   |   |     |           |       |           |        |
|----------------|-----|---|---|---|----|----|---|---|-----|-----------|-------|-----------|--------|
| *              | 1   | ໆ | " | ş | %  | ð  | ° | ő | (   | ) 8       | ;     | = Backspa |        |
|                | ឈ   | ី | ែ | ឬ | ĝ  | ŷ  | ç | õ | ៅ   | ភ         | ឿ     | ឧ         | ព្     |
|                | ាំ  | ៃ | 8 | ជ | អ  | Ç: | ញ | គ | ধ্য | ោះ        | ö     |           |        |
| Shift          |     | ល | w | ជ | េះ | ព  | ណ | ð | ុះ  | ๚         | ? Shi | ft        |        |
| Ctrl           | Alt |   |   |   |    |    |   |   | F   | Right Alt |       | Righ      | t Ctrl |

#### ស្រទាប់លេខអារ៉ាប់៖ ចុចពីរដងទៅលើគ្រាប់ចុច "១២ឥ" សម្រាប់លេខស្តង់ដារ និងនិមិត្តសញ្ញាផ្សេ ងៗ ។

ប្តូរស្រទាប់ដូចជា ៖

ស្រទាប់លេខខ្មែរ ៖ ចុចគ្រាប់ចុច "១២ឥ" សម្រាប់ស្រៈពេញតូ លេខ និង សញ្ញាខ្មែរ ។

ស្រទាប់ប្តូរ ៖ ចុចគ្រាប់ចុច "៤" សម្រាប់ព្យញ្ជនៈ និងស្រៈបន្ថែម ។

ក្តារចុចខ្មែរអង្គរមានស្រទាប់ចំនួនបួនដូចជា ៖ ស្រទាប់ដើម(default) ស្រទាប់ប្តូរ(shift) ស្រទាប់លេខខ្មែរ(Khmer numeric) និង ស្រទាប់លេខអារ៉ាប់(Arabic numeric) ។ ដើម្បីចូលទៅកាន់ស្រទាប់នីមួយៗ អ្នកអាចចុចគ្រាប់ចុច

ការផ្លាស់ប្តូរស្រទាប់

# ស្រទាប់នីមួយៗលើឧបករណ៍ថាច់-អ៊ែនដ្រួយ (Android) /អាយអូអេស (iOS) នៅលើក្តារចុចធម្មតា យើងតែងតែចុច "ុ" គួបផ្សំជាមួយព្យញ្ជនៈណាមួយ ដើម្បីបានជើងនៃព្យញ្ជនៈនោះ ។ ឧទាហរណ៍ "្" + "ក" ផ្សំបានជា "្ត" ។ ប៉ុន្តែនៅលើក្តារចុចខ្មែរអង្គរវិញ យើងលែងត្រូវការប្រើ "្" ទៀតហើ យ។ គ្រាន់តែចុចហើយអូសចុះក្រោម (flick down) នៅលើព្យញ្ជនៈណាមួយ នោះយើងនឹងបានជើងរបស់ព្យញ្ជនៈ នោះ ។ ការប្រើកាយវិការ flick គឺមានភាពងាយស្រួលជាងការចុចគ្រាប់ចុចដល់ទៅពីរដើម្បីបានជើងនៃព្យញ្ជនៈមួយ!

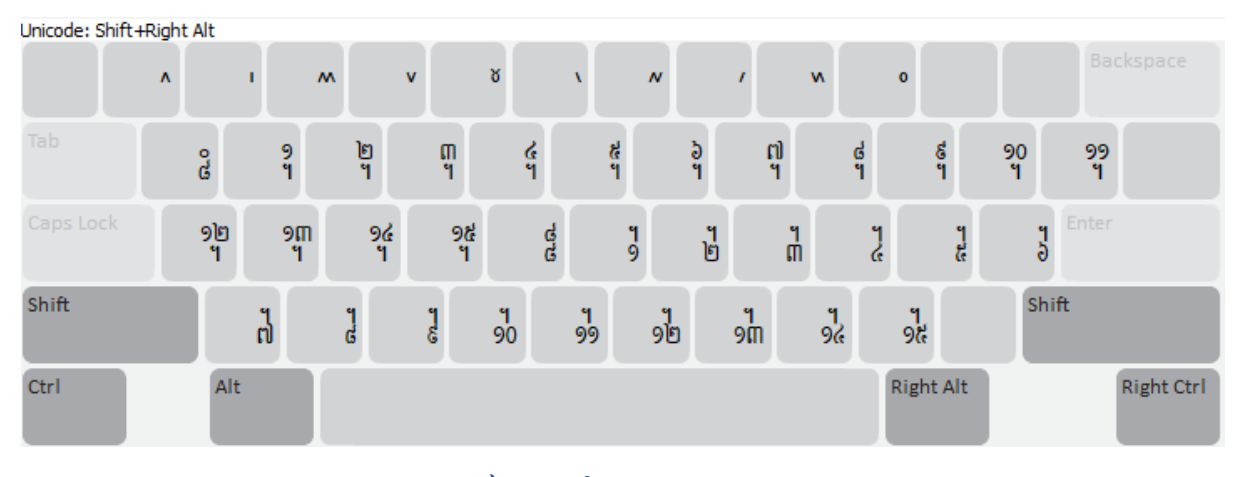

# ស្រទាប់ពេលចុចឆ្លាស់ស្តាំ(AltGr)និងប្តូរ (Shift) ព្រមគ្នា

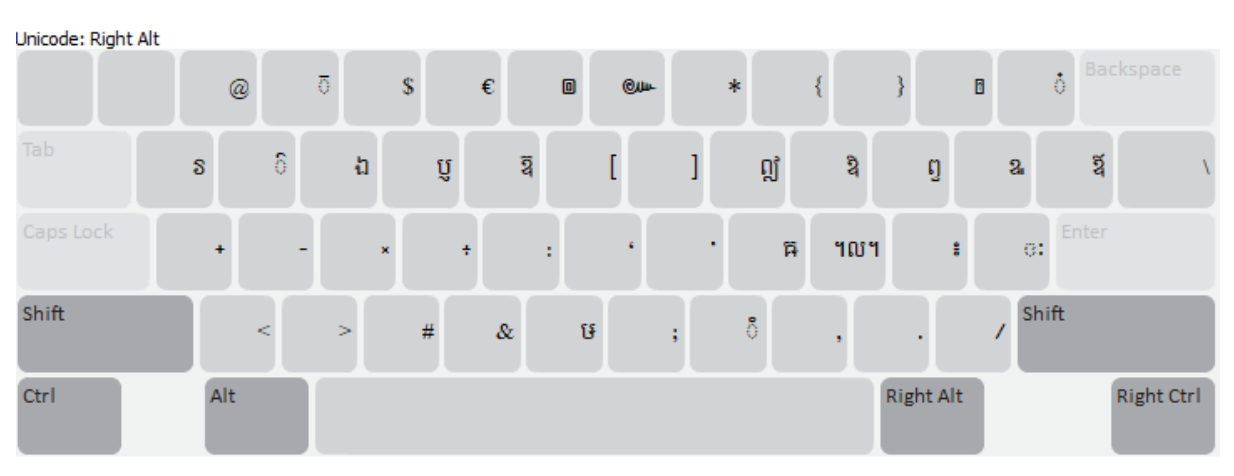

#### ស្រទាប់ពេលចុចឆ្លាស់ស្តាំ (AltGr)

នៅពេលដែរគ្រាប់ចុចប្តូរស្រទាប់ដែលអ្នកចុចប្រែជាពណ៍ខ្សេវ នោះមានន័យថាអ្នកកំពុងស្ថិតនៅលើស្រទាប់នោះ ។ ដើម្បីត្រលប់ទៅកាន់ស្រទាប់ពីមុនវិញ សូមចុចគ្រាប់ចុចប្តូរស្រទាប់ម្តងទៀត ។

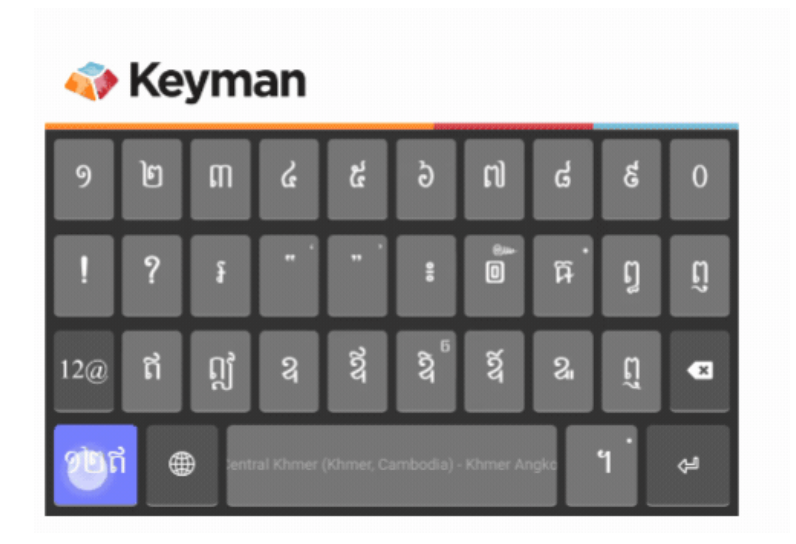

#### ទូរសព្ទ - ស្រទាប់ដើមជាមួយនឹងឧទាហរណ៍កាយវិការ flick នៅលើគ្រាប់ចុច "ក"

នេះជាស្រទាប់ដំបូងដែលអ្នកនឹងឃើញបន្ទាប់ពីអ្នកដំឡើងក្តារចុចរួច ។ នៅលើស្រទាប់នេះមានព្យញ្ជនៈ និងស្រៈសំខា ន់ៗ ដែលគេ ឧស្សាហ៍ប្រើនៅក្នុងអក្សរខ្មែរ ។ សូមក្រឡោកមើលឱ្យជិតនៅជ្រុងខាងលើខាងស្តាំនៃគ្រាប់ចុចនីមួយៗ អ្នកនឹងឃើញសូចនាករតូចមួយ ដែលបង្ហាញពីគ្រាប់ចុចដែលអ្នកនឹងទទួលបានពេលចុចចុះក្រោម (flick down) ។ នេះអាចជាជើង ស្រៈ ឬនិមិត្តសញ្ញា ។

ឧទាហរណ៍ ការចុចចុះក្រោមលើព្យញ្ជនៈ"ក" ផ្តល់ឱ្យអ្នកនូវ "្ក" (ជើង ក) រីឯការចុចចុះក្រោមលើ "ិ" ផ្តល់ឱ្យអ្នក នូវ "ី" ។

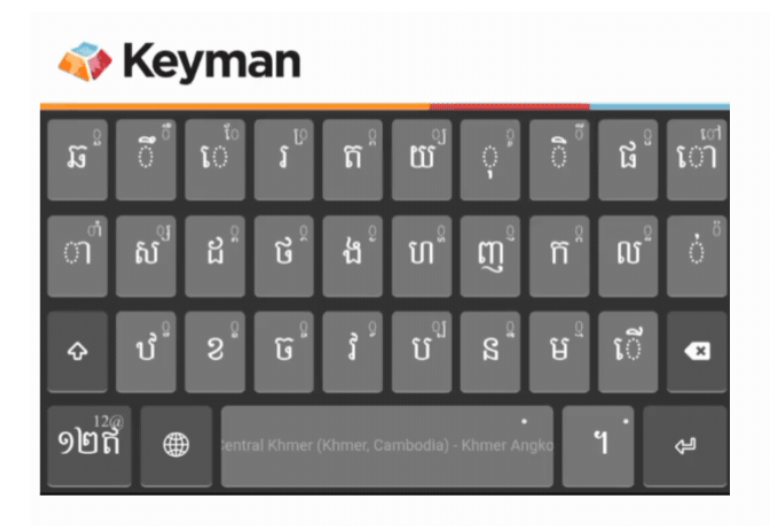

ស្រទាប់នេះផ្តល់នូវលេខ និងនិមិត្តសញ្ញាអារ៉ាប់ស្តង់ដារសម្រាប់ភាពងាយស្រួលរបស់អ្នក ។

គ្រាប់ចុចដែលមានចំណុចតូចមួយនៅជ្រុងខាងស្តាំខាងលើ បង្ហាញថាវាមានគ្រាប់ចុចលាក់ ។ ដើម្បីចូលប្រើគ្រាប់ចុច លាក់នេះបាន អ្នកគ្រាន់តែចុចឱ្យជាប់ (longpress) រយៈពេលពីរឬបីវិនាទីនៅលើគ្រាប់ចុចនោះ ។ គ្រាប់ចុចដែល

# ទូរស័ព្ទ - ស្រទាប់លេខអារ៉ាប់

| ୨   | ម្រ  | ៣       | ک              | ي<br>ک     | ರಿ         | ເປ       | 6    | త | 0  |
|-----|------|---------|----------------|------------|------------|----------|------|---|----|
| ព   | រាំ  | थ       | ros            | ه<br>۲     | হিয        | 21       | ព្   | Ľ | ເງ |
| 12@ | भी   | 0       | 6 <del>1</del> | 00         |            | "        | !    | ? | ×  |
| ១២ត | í (# | ) Centr | al Khmer       | (Khmer, Ca | ımbodia) - | Khmer Ar | ngka | ។ | ĥ  |

#### បានដាក់ជាមួយគ្នានៅលើស្រទាប់នេះ ។

ស្រទាប់នេះផ្តល់ភាពងាយស្រួលដល់ការប្រើប្រាស់ស្រៈពេញតួ លេខ និងសញ្ញាខ្មែរ ។ ស្រៈពេញតូស្ទើរតែទាំងអស់ត្រូវ

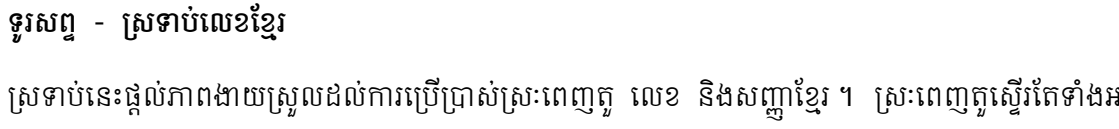

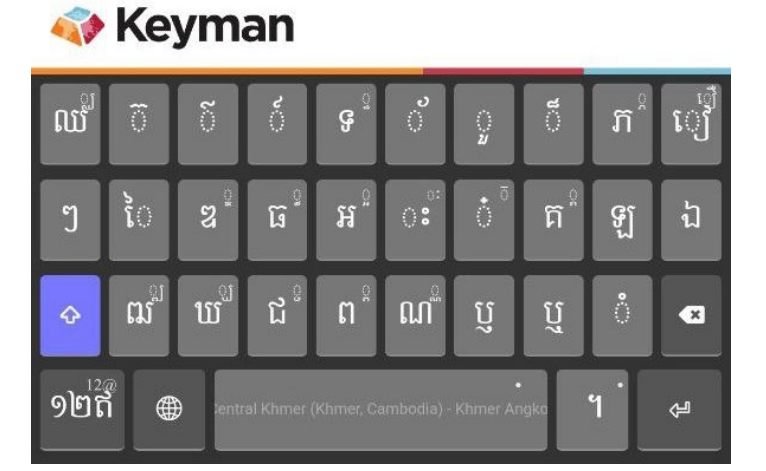

ស្រដៀងទៅនឹងស្រទាប់ដើម ស្រទាប់ប្តូរ (shift layout) មានផ្ទុកព្យញ្ជនៈ ស្រៈនិស្ស័យ និងសញ្ញាលើផងដែរ ។

#### ទូរសព្ទ - ស្រទាប់ប្តូរ

លាក់ច្រើនទៀតនឹងបង្ហាញឡើងជាមួយនឹងគ្រាប់ចុចដែលបានជ្រើសរើសរួចដែលមានបន្លិចជាពណ៍ខៀវ ។ ប្រសិនបើ គ្រាប់ចុចជ្រើសរើសនោះមិនមែនជាគ្រាប់ចុចដែលអ្នកត្រូវការទេ អ្នកអាចរុញម្រាមដៃរបស់អ្នកទៅឆ្វេង ឬស្តាំ ដើម្បី ជ្រើសរើសគ្រាប់ចុចដែលចង់បាន ។

ដើម្បីបោះបង់ការចុចយូរ (longpress) និងលាក់ម៉ឺនុយគ្រាប់ចុចវិញ គ្រាន់តែអូសម្រាមដៃរបស់អ្នកចេញពីគ្រាប់ចុច ហើយលែងវា ។

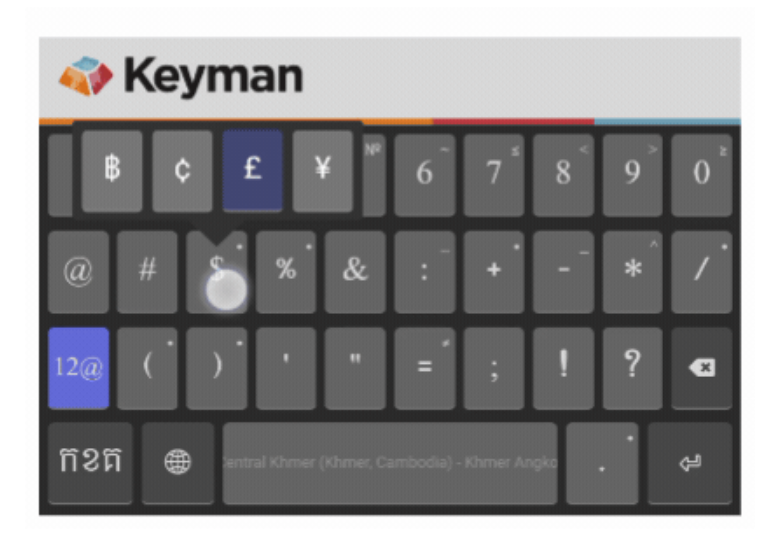

នៅលើឧបករណ៍ចល័ត មុខងារមួយហៅថា ព្យាករណ៍អត្ថបទ (<u>lexical model</u>) នឹងត្រូវបានរួមបញ្ចូលជាមួយក្តារ ចុចខ្មែរអង្គរ ។ មុខងារនេះជួយពង្រឹងសមត្ថភាពរបស់អ្នកក្នុងការសរសេរអក្សរខ្មែរអោយកាន់តែងាយស្រូល និងមាន ប្រសិទ្ធភាព ។

# ឧទាហរណ៍៖ "ខ្ញុំទៅសាលារ្យេន ។"

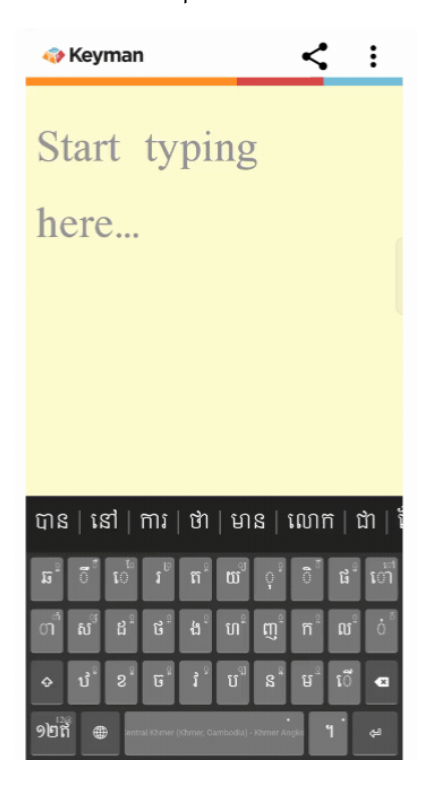

អភិវឌ្ឍដោយក្រុមការងារ Keyman អាប់ដេតចុងក្រោយ៖ ០១ សីហា ២០២២

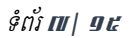

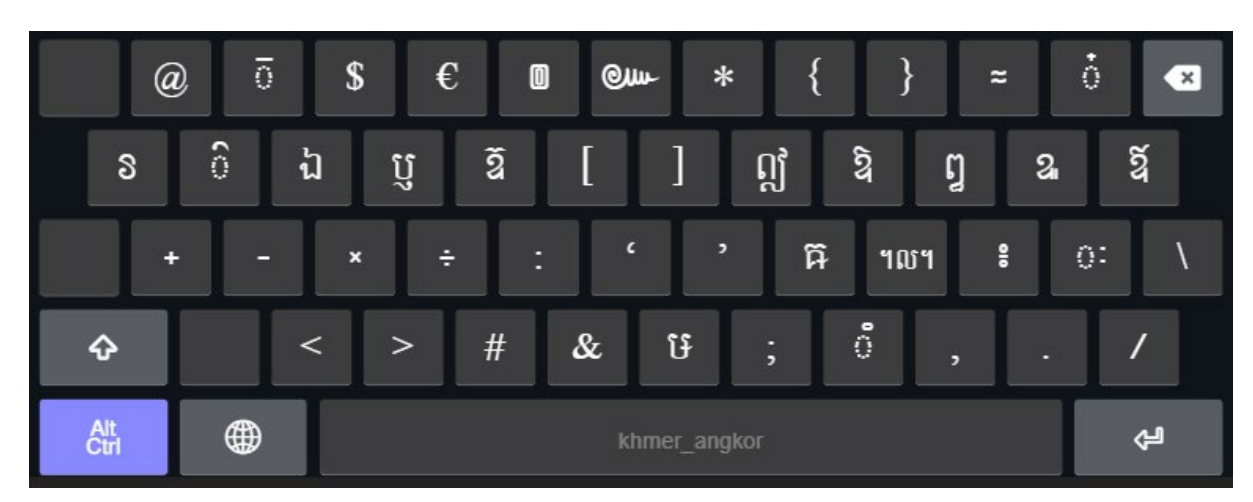

ថេប្លេត - ស្រទាប់ឆ្លាស់ស្តាំ (AltGr)

| !           | ໆ   | " | ş  | % | č | °     | υO      | (    | )    | 2        | =   | ×  |
|-------------|-----|---|----|---|---|-------|---------|------|------|----------|-----|----|
| ຄ           | ប ិ | ែ | ប្ | Ģ | Ş | )     | )       | ិ៍ េ | រៅ រ | ក ែ      | ្រី | 2  |
| *           | ាំ  | ៃ | ឌ  | ធ | អ | 0:    | ញ       | ពិ   | ę.j  | ោះ       | "   | ព្ |
| ¢           |     | ឍ | ឃ  | ជ | េ | ): (  | ារ      | ណ    | b (  | ) e<br>1 | 11  | ?  |
| Alt<br>Ctrl |     |   |    |   |   | khmer | _angkor |      |      |          |     | ų  |

ថេប្លេត - ស្រទាប់ប្តូរ (Shift)

| 9           | ା   | ៣  | ሬ   | ų | 5  | ៧     | ය       | ษ     | 0   | ព     | 0      | × |
|-------------|-----|----|-----|---|----|-------|---------|-------|-----|-------|--------|---|
| ũ           | រ ៏ | ែ  | ) រ | ត | ľ  | ប ្   | , ĉ     | រិ ហេ | ា ជ | ៖ េុ  | ې<br>چ |   |
| «           | ി   | ស  | ដ   | ថ | ដ្ | ហ     | ç       | ព     | ល   | ើ     | ċ      | ឮ |
| ¢           |     | ਹੇ | 2   | ច |    | វិ    | រ ន     | ះ ប   | i   | ្រុំ។ | ~      |   |
| Alt<br>Ctrl |     |    |     |   |    | khmer | _angkor |       |     |       | <      | Ы |

ថេប្លេត - ស្រទាប់ដើម

# តូអក្សរខ្មែរតាមក្រុម និង គ្រាប់ចុចសម្រាប់ឌែសថប

#### ព្យញ្ជនៈ

| ព្យញ្ជនៈ            | គ្រាប់ចុច |
|---------------------|-----------|
| ິ [U+1780]          | Κ         |
| 2 [U+1781]          | Х         |
| ົñ [U+1782]         | Shift K   |
| ឃ [U+1783]          | Shift X   |
| <b>ង</b> [U+1784]   | G         |
| ប៊្ [U+1785]        | С         |
| <b>រ៊</b> [U+1786]  | Q         |
| ជំ [U+1787]         | Shift C   |
| ∭ [U+1788]          | Shift Q   |
| ញុ [U+1789]         | Shift J   |
| ដ [U+178A]          | D         |
| ឋ [U+178B]          | Ζ         |
| 2 [U+178C]          | Shift D   |
| <b>ណ្</b> [U+178D]  | Shift Z   |
| ណ្ [U+178E]         | Shift N   |
| <b>ົ</b> ດ [U+178F] | Т         |
|                     |           |

| ប៉ [U+1790]       F         9 [U+1791]       Shift T         ប៉ [U+1792]       Shift F         S [U+1793]       N         ប៉ [U+1794]       B         ប៉ [U+1795]       P         ប៉ [U+1796]       Shift B         ប៉ [U+1797]       Shift P         ប៉ [U+1798]       M         ប៉ [U+1798]       Y         ប៉ [U+1798]       R         លj [U+1798]       L         លj [U+1798]       V         សj [U+1798]       S         ហj [U+1798]       H         ឡj [U+1797]       Shift L         ឡj [U+17A1]       Shift L                                                                                                    | ព្យញ្ជនៈ           | គ្រាប់ចុច |
|----------------------------------------------------------------------------------------------------|--------------------|-----------|
|                                                                                                    | ថៃ [U+1790]        | F         |
| ឆ [U+1792]       Shift F         \$\$ [U+1793]       N         \$\$ [U+1794]       B         \$\$ [U+1795]       P         \$\$ [U+1796]       Shift B         \$\$ [U+1797]       Shift P         \$\$ [U+1798]       M         \$\$ [U+1798]       Y         \$\$ [U+1798]       R         \$\$ [U+1798]       L         \$\$ [U+1798]       V         \$\$ [U+1798]       V         \$\$ [U+1798]       S         \$\$ [U+1798]       H         \$\$ [U+1796]       S         \$\$ [U+1796]       S         \$\$ [U+1796]       S         \$\$ [U+1796]       S         \$\$ [U+1796]       Shift L         \$\$ [U+17A1]       Shift G                                                     | § [U+1791]         | Shift T   |
| S         [U+1793]         N           Ŭ         [U+1794]         B           ឋ         [U+1795]         P           치         [U+1796]         Shift B           치         [U+1797]         Shift P           ビ         [U+1798]         M           ビ         [U+1798]         Y           ゴ         [U+1798]         R           ジ         [U+1798]         L           ジ         [U+1798]         V           シ         [U+1798]         N           ジ         [U+1798]         H           ジ         [U+1798]         S           ジ         [U+1798]         S           ジ         [U+1798]         H           ジ         [U+1740]         H           ジ         [U+17A1]         Shift L | ធ្ [U+1792]        | Shift F   |
| ប្ [U+1794]       B         ឆ [U+1795]       P         n [U+1796]       Shift B         n [U+1797]       Shift P         ប [U+1798]       M         ប [U+1798]       Y         j [U+179A]       R         l [U+179B]       L         j [U+179C]       V         j [U+179F]       S         l [U+17A0]       H         ឡ [U+17A1]       Shift L         j [U+17A2]       Shift G                                                                                                    | <b>S</b> [U+1793]  | Ν         |
| ឋ [U+1795]       P         𝔅 [U+1796]       Shift B         𝔅 [U+1797]       Shift P         𝔅 [U+1798]       M         𝔅 [U+1798]       Y         𝔅 [U+179A]       R         𝔅 [U+179B]       L         𝔅 [U+179C]       V         𝔅 [U+179F]       S         𝔅 [U+17A0]       H         𝔅 [U+17A1]       Shift L         𝔅 [U+17A2]       Shift G                                                                                                    | ប [U+1794]         | В         |
|                                                                                                    | មើ [U+1795]        | Р         |
| หั [U+1797]       Shift P         ษั [U+1798]       M         บั [U+1799]       Y         มั [U+179A]       R         เป็ [U+179B]       L         มั [U+179C]       V         มั [U+179F]       S         เป็ [U+17A0]       H         จั [U+17A1]       Shift L         มั [U+17A2]       Shift G                                                                                                    | <b>N</b> [U+1796]  | Shift B   |
| ¥ [U+1798]       M            W [U+1799]       Y            \$ [U+179A]       R            \$ [U+179B]       L            \$ [U+179C]       V            \$ [U+179F]       S            \$ [U+17A0]       H            \$ [U+17A1]       Shift L            \$ [U+17A2]       Shift G                                                                                                    | <b>ິກ</b> [U+1797] | Shift P   |
| ເปinitial       Y         i [U+179A]       R         i [U+179B]       L         j [U+179C]       V         i [U+179F]       S         i [U+17A0]       H         i [U+17A1]       Shift L         i [U+17A2]       Shift G                                                                                                    | ម្រ [U+1798]       | М         |
| រ [U+179A]         R           ល [U+179B]         L           រ [U+179C]         V           ស [U+179F]         S           បា [U+17A0]         H           ឡ [U+17A1]         Shift L           អ [U+17A2]         Shift G                                                                                                    | ພີ [U+1799]        | Y         |
| มิ [U+179B]         L           มิ [U+179C]         V           มิ [U+179F]         S           มิ [U+17A0]         H           มิ [U+17A1]         Shift L           มิ [U+17A2]         Shift G                                                                                                    | <b>រ</b> [U+179A]  | R         |
| វ [U+179C]         V           ស [U+179F]         S           ហ [U+17A0]         H           ឡ [U+17A1]         Shift L           អ [U+17A2]         Shift G                                                                                                    | ល [U+179B]         | L         |
| ស [U+179F]         S           ហ [U+17A0]         H           ឡ [U+17A1]         Shift L           អ [U+17A2]         Shift G                                                                                                    | វិ [U+179C]        | V         |
|                                                                                                    | ស៍ [U+179F]        | S         |
| Image: Wight [U+17A1]         Shift L           Image: Wight [U+17A2]         Shift G                                                                                                    | បា [U+17A0]        | Н         |
| អ [U+17A2] Shift G                                                                                                    | ឡា [U+17A1]        | Shift L   |
|                                                                                                    | អ៊ [U+17A2]        | Shift G   |

# ស្រៈនិស្ស័យ

| ស្រៈនិស្ស័យ       | គ្រាប់ចុច |
|-------------------|-----------|
| ា [ប+17B6]        | А         |
| ិ [U+17B7]        | Ι         |
| <b>ີ</b> [U+17B8] | Shift I   |
| <b>ី</b> [U+17B9] | W         |
| ් [U+17BA]        | Shift W   |
| ् [U+17BB]        | U         |
| ु [U+17BC]        | Shift U   |
| ू [U+17BD]        | Shift Y   |
| ើ [U+17BE]        | ;         |
| ឿ [U+17BF]        | Shift [   |
|                   |           |

| ស្រៈនិស្ស័យ            | ព្រាប់ចុច |
|------------------------|-----------|
| <b>ៀ</b> [U+17C0]      | [         |
| ែ [U+17C1]             | Е         |
| ែ [U+17C2]             | Shift E   |
| ំៃ [U+17C3]            | Shift S   |
| ោ [U+17C4]             | 0         |
| ៅ [U+17C5]             | Shift O   |
| ុំំំ [U+17BB][U+17C6]  | ,         |
| ាំ [U+17B6][U+17C6]    | Shift A   |
| ុុុះ: [U+17BB][U+17C7] | Shift ,   |
| ែេះ [U+17C1][U+17C7]   | Shift V   |
| ោ្ះ [U+17C4][U+17C7]   | Shift ;   |

#### សញ្ញា

| សញ្ញា                   | គ្រាប់ចុច |
|-------------------------|-----------|
| ំ [U+17C6]              | Shift M   |
| ះ [U+17C7]              | Shift H   |
| ः [U+17C8] <sup>1</sup> | AltGr '   |

#### ស្រៈពេញត្ចូ

| ស្រ         | ៈពេញត្ចូ | ព្រាប់ចុច |
|-------------|----------|-----------|
| ព           | [U+17A5] | -         |
| <u>ព</u> ្ត | [U+17A6] | AltGr I   |
| 2           | [U+17A7] | Shift ]   |
| ଧ           | [U+17A9] | AltGr [   |
| ઝ           | [U+17AA] | ]         |
| ប្ញ         | [U+17AB] | AltGr R   |
| ឬ           | [U+17AC] | Shift R   |

| ស្រះពេញត្ |          | គ្រាប់ចុច |
|-----------|----------|-----------|
| ព្        | [U+17AD] | Shift $\$ |
| ឮ         | [U+17AE] | \         |
| ป         | [U+17AF] | AltGr E   |
| ព្វ       | [U+17B0] | AltGr P   |
| থ         | [U+17B1] | AltGr O   |
| 5         | [U+17B2] | =         |
| Ĩ         | [U+17B3] | AltGr ]   |

#### វណ្ណយុត្ត

| វត្ត | រ្គាល់ដ័ | ព្រាប់ចុច |
|------|----------|-----------|
| ö    | [U+17C9] | Shift '   |
| ៍    | [U+17CA] | /         |
| ò    | [U+17CB] | ,         |
| ្    | [U+17CC] | Shift -   |
| े    | [U+17CD] | Shift 6   |

| វណ្ណយុត្ត |          | គ្រាប់ចុច |
|-----------|----------|-----------|
| ួ         | [U+17CF] | Shift 8   |
| ്         | [U+17D0] | Shift 7   |
| ċ         | [U+17CE] | AltGr =   |
| <b>°</b>  | [U+17D3] | AltGr M   |
| ţ         | [U+17D2] | J         |

# ខណ្ឌសញ្ញាខ្មែរ

|                | ~ ~      |           |
|----------------|----------|-----------|
| ខណ្ឌសញ្ញាខ្មែរ |          | គ្រាប់ចុច |
| ។              | [U+17D4] | •         |
| ๚              | [U+17D5] | Shift .   |
| 010            | [U+17D6] | AltGr ;   |

| ខណ្ឌសញ្ញាខ្មែរ    | គ្រាប់ចុច |
|-------------------|-----------|
| <b>0</b> [U+17D9] | AltGr 6   |
| @m [U+17DA]       | AltGr 7   |
| <b>J</b> [U+17D7] | Shift 2   |

# ខណ្ឌសញ្ញាឡាតាំង

| ខណ្ឌសញ្ញាឡាតាំង |          | គ្រាប់ចុច |
|-----------------|----------|-----------|
| !               | [U+0021] | Shift 1   |
| ?               | [U+003F] | Shift ?   |
| "               | [U+0022] | Shift 3   |

| ខណ្ឌសញ្ញាឡាតាំង | គ្រាប់ចុច |
|-----------------|-----------|
| « [U+00AB]      | `         |
| » [U+00BB]      | Shift `   |
| - [U+002D]      | AltGr S   |

<sup>1</sup> តាមពិត វាមិនមែនជាស្រៈទេ តែវាមានតូនាទីស្រដៀងស្រៈ ។ ជូនកាលគេចាត់ទុកថាវាជាវណ្ណយុត្ត ។

| . [U+002E] | AltGr . | : [U+003A]            | AltGr G |
|------------|---------|-----------------------|---------|
| , [U+002C] | AltGr , | ' [U+2018]            | AltGr H |
| ; [U+003B] | AltGr N | ' [U+2019]            | AltGr J |
| # [U+0023] | AltGr C | <b>&amp;</b> [U+0026] | AltGr V |

# សញ្ញារូបិយបណ្ណ និងលេខខ្មែរ

\$ [U+17DB] Shift 4

| លេ  | ខេខ្មែរ  | គ្រាប់ចុច |
|-----|----------|-----------|
| ୨   | [U+17E1] | 1         |
| ច្រ | [U+17E2] | 2         |
| ៣   | [U+17E3] | 3         |
| ሬ   | [U+17E4] | 4         |
| ಗ   | [U+17E5] | 5         |

| លេខខ្មែរ |          | គ្រាប់ចុច |
|----------|----------|-----------|
| Э        | [U+17E6] | 6         |
| ៧        | [U+17E7] | 7         |
| ដ        | [U+17E8] | 8         |
| ຮ້       | [U+17E9] | 9         |
| 0        | [U+17E0] | 0         |

#### លេខអត្តៈ

| លេខអត្តៈ   | ព្រាប់ចុច     |
|------------|---------------|
| ^ [U+17F1] | AltGr Shift 1 |
| Ⅰ [U+17F2] | AltGr Shift 2 |
| ▶ [U+17F3] | AltGr Shift 3 |
| V [U+17F4] | AltGr Shift 4 |
| 8 [U+17F5] | AltGr Shift 5 |

| លេខអត្តៈ   | ព្រាប់ចុច     |
|------------|---------------|
| \ [U+17F6] | AltGr Shift 6 |
| ₩ [U+17F7] | AltGr Shift 7 |
| / [U+17F8] | AltGr Shift 8 |
| ∿ [U+17F9] | AltGr Shift 9 |
| 0 [U+17F0] | AltGr Shift 0 |

# លេខកាលបរិច្ឆេទចន្ទគតិខ្មែរ

| លេ       | ខេកាលបរិច្ឆេទចន្ទគតិ | គ្រាប់ចុច     |
|----------|----------------------|---------------|
| იივ      | [U+19E0]             | AltGr Shift Q |
| 9<br>ๆ   | [U+19E1]             | AltGr Shift W |
| ច<br>។   | [U+19E2]             | AltGr Shift E |
| ៣<br>។   | [U+19E3]             | AltGr Shift R |
| ร<br>เ   | [U+19E4]             | AltGr Shift T |
| น<br>บ   | [U+19E5]             | AltGr Shift Y |
| อ<br>ๆ   | [U+19E6]             | AltGr Shift U |
| ៧<br>។   | [U+19E7]             | AltGr Shift I |
| ิ<br>นี่ | [U+19E8]             | AltGr Shift O |
| ซา       | [U+19E9]             | AltGr Shift P |

| ពេ       | រខកាលបរិច្ឆេទចន្ទគតិ | គ្រាប់ចុច     |
|----------|----------------------|---------------|
| ษย       | [U+19F0]             | AltGr Shift G |
| ฯ<br>๑   | [U+19F1]             | AltGr Shift H |
| ។<br>ច្រ | [U+19F2]             | AltGr Shift J |
| ។<br>៣   | [U+19F3]             | AltGr Shift K |
| ۲<br>د   | [U+19F4]             | AltGr Shift L |
| าวย      | [U+19F5]             | AltGr Shift ; |
| ฯ<br>อ   | [U+19F6]             | AltGr Shift ' |
| ។<br>៧   | [U+19F7]             | AltGr Shift Z |
| าเ       | [U+19F8]             | AltGr Shift X |
| ూడ       | [U+19F9]             | AltGr Shift C |

| លេខ      | ខកាលបរិច្ឆេទចន្ទគតិ | គ្រាប់ចុច     |
|----------|---------------------|---------------|
| 90<br>ๆ  | [U+19EA]            | AltGr Shift [ |
| 99<br>ไ  | [U+19EB]            | AltGr Shift ] |
| ୭)ମ<br>୩ | [U+19EC]            | AltGr Shift A |
| ១៣<br>។  | [U+19ED]            | AltGr Shift S |
| ୨୯<br>୩  | [U+19EE]            | AltGr Shift D |
| ୨୯<br>୩  | [U+19EF]            | AltGr Shift F |

| លេខ       | ខកាលបរិច្ឆេទចន្ទគតិ | គ្រាប់ចុច     |
|-----------|---------------------|---------------|
| ୍ମ<br>୨୦  | [U+19FA]            | AltGr Shift V |
| ୍ୟ<br>୭୭  | [U+19FB]            | AltGr Shift B |
| ୍ୟ<br>୭)ପ | [U+19FC]            | AltGr Shift N |
| ។<br>១៣   | [U+19FD]            | AltGr Shift M |
| ମ<br>୨৫   | [U+19FE]            | AltGr Shift , |
| ମ<br>୨୯   | [U+19FF]            | AltGr Shift . |

# ត្ចូអក្សរហ្វូសសម័យ(លែងប្រើ)

| តូអក្សរ                 | គ្រាប់ចុច |
|-------------------------|-----------|
| <b>៘</b> [U+17D8]       | AltGr L   |
| <b>2</b> [U+17A8]       | AltGr T   |
| \$ [U+17DC]             | AltGr Q   |
| 0 <sup>2</sup> [U+17D1] | AltGr 3   |
| ំ [U+17D3]              | AltGr M   |

# តូអក្សរប្រើក្នុងភាសាជនជាតិដើមភាគតិច

| ត្លូរ | រក្សរ    | គ្រាប់ចុច |
|-------|----------|-----------|
| ធ     | [U+179D] | AltGr K   |
| ម្រ   | [U+179E] | AltGr B   |
| ်     | [U+17DD] | AltGr W   |

# ការភ្ជាប់ និង ដំណកឃ្លា

| ឈ្មោះគ្រាប់ចុច                                             | គ្រាប់ចុច            |
|------------------------------------------------------------|----------------------|
| ចន្លោះមើលមិនឃើញ មិនភ្ជាប់ (Zero-width non-joiner) [U+200C] | AltGr + 1            |
| ចន្លោះមើលមិនឃើញ ភ្ជាប់ (Zero-width joiner) [U+200D]        | AltGr + '            |
| ចន្លោះមើលមិនឃើញ (Zero-width space) [U+200B]                | Spacebar             |
| ដំណកឃ្លា (White space) [U+0020]                            | Shift + Spacebar or  |
|                                                            | Press Spacebar twice |
| គ្មានដំណកឃ្លា (No break space) [U+00A0]                    | AltGr + Spacebar     |

² សូមកុំច្រឡំតូអក្សរនេះនឹងត្រីសព្ទ ៊ [ប+17CA] ។

# ការវាយអក្សរខ្មែរ

ក្តារចុចខ្មែរអង្គរតម្រៀបគ្រាប់ចុចតាមក្តារចុចខ្មែរណៃដា (Khmer NiDA) ហើយក៏បានធ្វើការកែសម្រួលបន្ថែម ។ លក្ខណៈពិសេសផ្សេងៗបានដាក់បញ្ចូលដើម្បីជួយសម្រួលដល់ការវាយអក្សរខ្មែរ (ឧទា. កាត់បន្ថយការវាយដែលមាន លំដាប់លំដោយតួអក្សរមិនកុងសង់ស៊ីសគ្នា) ។ មិនថាអ្នកវាយអក្សរបែបណាទេដើម្បីឱ្យចេញជាពាក្យ ក្តារចុចនេះនឹង ធ្វើឱ្យពាក្យនោះត្រឹមត្រូវតាមលំដាប់លំដោយដែលបានកំណត់រួចជាស្រេច ។ សូមចំណាំផងដែរថាការស្វ័យកែសម្រួលនេះ មានប្រសិទ្ធភាពចំពោះតែករណីដែលបានបញ្ចូលក្នុងក្តារចុចនេះប៉ុណ្ណោះ ។ សូមចុច<u>ទីនេ</u>ះដើម្បីបើកមើលការណែនាំពី រប្យេបដំឡើងក្តារចុចខ្មែរអង្គរ ។

របៀបប្រើប្រាស់ក្តារចុចខ្មែរអង្គរគឺមិនខុសពីរបៀបប្រើប្រាស់ក្តារចុចផ្សេងៗទៀតដែលប្រើការតម្រៀបគ្រាប់ចុចតាមខ្មែរ ណៃដានោះឡើយ ។ អ្នកអាចវាយពាក្យ១តាមលំដាប់លំដោយនៃការប្រកប មិនមែនតាមរបៀបដែលវាបង្ហាញឱ្យយើង ឃើញទេ ជាពិសេសពេលស្រៈស្ថិននៅខាងឆ្វេងព្យញ្ជនៈ ។ ដើម្បីវាយពាក្យ "តែ" យើងត្រូវវាយព្យញ្ជនៈមុនហើយទើប វាស្រៈ (បានន័យថា វាយគ្រាប់ចុច "T" បន្ទាប់មក "Shift E") ។

លំដាប់លំដោយនៃតូអក្សរគឺ ៖

# ព្យព្ធនៈ+ជើងព្យញ្ជនៈ+វណ្ណយុត្តប្តូរមូលភេទ+ស្រៈ+វណ្ណយុត្ត

# ស្វ័យកែតម្រូវដោយគ្មានការរំខាន

ក្តារចុចខ្មែរអង្គរនឹងកែតម្រូវដោយស្វ័យប្រវត្តិនូវកំហុសនៃការវាយអក្សរខ្មែរចំនួន ៤ ករណី ។ ករណីទាំងនេះសុទ្ធតែមិន អាចមើលឃើញនឹងភ្នែកទទេ ហើយកម្មវិធីបង្ហាញអក្សរលើអេក្រង់ (rendering engine) នឹងមិនបង្ហាញឱ្យយើង ឃើញនូវកំហុសទាំងនោះនៅលើអេក្រង់ទេ ។ ការស្វ័យកែតម្រូវនេះប្រព្រឹត្តិទៅដោយធ្វើការតម្រៀងតូអក្សរឡើងវិញឬក៏ ប្តូរតួអក្សរដែលខុសទៅជាតួអក្សរមួយទៀតដែលត្រឹមត្រូវពិតប្រាកដក្នុងមួយប៉ព្រិចភ្នែក ។

ជើង + ស្រៈ

ពេលជើងនិងស្រៈនៅជិតគ្នា ស្រៈត្រូវនៅបន្ទាប់ពីជើង ។ ឧទាហរណ៍ "ខ្មែរ" និង "ខ្មែរ" មើលទៅដូចគ្នាបេះបិទ ប៉ុន្តែការវាយបញ្ចូលរបស់វាមិនដូចគ្នាទេ ។

| 1. | ខ្មែរ | = | 8 | ্র | ែ  | រ | (ត្រូវ) |
|----|-------|---|---|----|----|---|---------|
| 2. | ខ្មែរ | = | 2 | ែ  | ्र | រ | (ខុស)   |

ដោយសាររូបមន្តអាស្រ័យលើបរិបទ ក្តារចុចខ្មែរអង្គរអាចកែកំហុសដូចមានក្នុងពាក្យទី ២ ឱ្យចេញមកមានលំដាប់ លំដោយដូចក្នុងពាក្យទី ១ ។

#### ជើង + ្រ [ប+17D2] [ប+179A]

ដោយផ្អែកលើក្បួននៃការប្រកប បើមានជើង ២ នៅបន្តបន្ទាប់គ្នា ហើយជើង ១ ក្នុងចំណោមជើងទាំង ២ ជា ្រ [U+17D2] [U+179A] នោះជើង ្រ [U+17D2] [U+179A] ត្រូវនៅបន្ទាប់ពីជើង ១ ទៀត ។

- កញ្ជ្រឹល = ក ញ ្ ្រ ឹ ល (ត្រូវ)
- កញ្ជ្រឹល = ក ញ ្រ ូ ី ល (ខុស)

ដូចឃើញស្រាប់ហើយថា លំដាប់លំដោយនៃជើងក្នុងពាក្យទាំង ២ មិនដូចគ្នាទេ តែពាក្យដែលបង្ហាញលើអេក្រង់គឺដូច គ្នាតែម្តង ។ អញ្ចឹង មិនខុសពីករណីខាងលើៗទេ ក្តារចុចខ្មែរអង្គរអាចប្តូរលំដាប់លំដោយនៃជើងទាំង ២ នេះដោយ ស្វ័យប្រវិត្តិ ។ ជាលទ្ធផល យើងនិ៍ងបានពាក្យដែលមើលទៅដូចគ្នានិងមានលំដោយលំដោយកុងសង់ស៊ីសគ្នាថែមទៀត ផង ។

# ជើង + វណ្ណយុត្តប្តូរមូលភេទ + ស្រៈ

នេះជាករណីដែលលំដាប់លំដោយតួអក្សរមិនប្រាកដប្រជាក្នុងយូនីកូដស្តង់ដា ។ យូនីកូដស្តង់ដាជំនាន់ ៤.០ និងលើស ពីនេះឱ្យដាក់វណ្ណយុត្តប្តូរមូលភេទនៅចន្លោះរវាងព្យញ្ជនៈនិងជើង ប៉ុន្តែយូនីកូដស្តង់ដា ៣.០ ឱ្យដាក់បន្ទាប់ពីជើង ។ ក្តារចុចខ្មែរអង្គរយល់ស្របនឹងយូនីកូដស្តង់ដា ៣.០ ហើយយកលំដាប់លំដោយនោះមកធ្វើជាបទដ្ឋាន ។ បើគេវាយ វណ្ណយុត្តប្តូរមូលភេទមុនដាក់ជើង នោះលំដាប់លំដោយនេះនឹងត្រូវបានប្តូរដោយគ្មានការរំខាន ។

```
ម ៉ ្យ ា ង ⇒ ម ្យ ៉ ា ង
វិណ្ណយុត្តប្តូរមូលភេទ + ស្រៈ
វិណ្ណយុត្តប្តូរមូលភេទគួរតែវាយមុនស្រៈ ។ (សូមមើលចំណុចខាងលើ)
```

#### ស្រៈមាននិតហិត [ប+17C6]

យូនីកូដស្តង់ដាចាត់ទុកនិគហិតជាសញ្ញា ទោះបីជាវាមានតូនាទីស្រដៀងស្រៈនិស្ស័យក៏ដោយ ។ គេច្រើផ្សំវាជាមួយស្រៈ និស្ស័យ ឧទា. ុ[ប+17BB] ា[ប+17B6] ហើយវាត្រូវនៅទីតាំងបន្ទាប់ពីស្រៈទាំងនេះ ។

| ព  | ै | ុ | $\Rightarrow$ | ក | ុ | ံ |
|----|---|---|---------------|---|---|---|
| ព៍ | ै | ា | $\Rightarrow$ | ក | ា | ံ |

#### ស្រះ ោ [ប+17C4] និងស្រះ ើ [ប+17BE]

តេអាចច្រឡំវាយស្រៈទាំង ២ នេះដោយផ្សំស្រៈ ាប្រ+17B6] និងស្រៈ េប្រ+17C1] ហើយស្រៈ េប្រ+17C1] និង ស្រៈ ីប្រ+17B8] ។ បើគេវាយផ្សំគ្នាបែបនេះ ក្តារចុចខ្មែរអង្គរនឹងប្តូរបន្សំនោះទៅជា ោប្រ+17C4] និង ើប្រ+17BE] ដែលជាស្រៈត្រឹមត្រូវពិតប្រាកដ ។

# ជើងមើលទៅដូចគ្នា

ជើង ២ មើលទៅដូចគ្នាបេះបិទ តែតាមពិតមានលេខកូដយូនីកូដខុសគ្នា (្គ[U+17D2][U+178A] and ្គ [U+17D2][U+178F])។ តាមរូបមន្តការប្រកបជើងទី ១ ត្រូវដាក់បន្ទាប់ ណ[U+178E] ហើយទី ២ ត្រូវដាក់ បន្ទាប់ ន[U+1793]។

# ការបង្វិលស្រៈ

យើងមិនអាចដាក់ស្រៈ ២ បន្តបន្ទាប់គ្នាបានទេ បើវាយស្រៈ ១ ហើយវាយស្រៈ ១ ទៀត ស្រៈដែលទើបនឹងវាយនោះ នឹងជំនួសស្រៈដែលវាយមុន ។ ឧទាហរណ៍ បើយើងបានវាយស្រៈ ាប្រ+17B6] រួចហើយវាយស្រៈ ែប្រ+17C2] នោះស្រៈ ែប្រ+17C2] នឹងជំនួសស្រៈ ាប្រ+17B6] ។

#### <u>ចំណាំ ៖</u>

ការបង្វិលស្រៈនិ៍ងមិនកើតឡើងទេក្នុងករណីខាងក្រោម ៖

- បើស្រៈទី ១ ជាស្រៈ េ[U+17C1] ស្រៈទី ២ ជាស្រៈ ី[U+17B8] នោះលទ្ធផលពីស្រៈ ើ [U+17BE] មិនមែនស្រៈ ី[U+17B8] ទេ។
- បើស្រៈទី ១ ជាស្រៈ េ[ប+17C1] ហើយស្រៈទី ២ ជា ា[ប+17B8] ឬបញ្ច្រាសមកវិញ នោះលទ្ធ • ផលគឺជាស្រៈ ោ [U+17C4] ព្រោះថាការបង្វិលមិនកើតឡើងទេក្នុងករណីនេះ ។
- បើស្រៈទី ១ ជាស្រៈលើ<sup>3</sup> ហើយស្រៈទី ២ ជាស្រៈ ្[U+17BB] ឬបញ្ច្រាសមកវិញ នោះការបង្វិល មិនកើតឡើងទេ ហើយលទ្ធផលគឺជាវណ្ណយុត្តប្តូរមូលភេទដែលស៊ីនឹងបរិបទ ។ ឧទាហរណ៍ថា គេវាយ "ស ី ុ" ឬ "ស ុ ី" នោះវានឹងស្វ័យកែតម្រូវទៅជា "ស៊ី (ស ៊ ៊)" ចំណែកឯ "ម ី ុ" ឬ "ម ុ ី" នឹងក្លាយទៅជា "ម៉ី (ម ៉ ី)" ។
- ពេលដាក់ ុ [U+17BB] បន្ទាប់ពី ាំ នោះស្រៈ ុ នឹងប្តូរទៅជាវណ្ណយុត្តប្តូរមូលភេទ ហើយដាក់ នៅពីខាងមុខស្រៈ ាំ។ ឧទាហរណ៍៖

- ០ មាំ +ុ ⇒ ម៉ាំ (ម ៉ ាំ)។
- ពេលដាក់ស្រៈ ា ឬស្រៈ ុ បន្ទាប់ពីស្រៈ ំ នោះទីតាំងត្រូវប្តូរច្រាសមកវិញ ។ ឧទាហរណ៍ ៖
  - ೧ ក + ំ + ុ ⇒ កុំ (ក ុ ំ) ហើយ
     ೧ ក + ំ + ា ⇒ កាំ (ក ា ំ) ។

#### បម្រាម/សំឡេងព្រមាន

- មិនអនុញ្ញាតឱ្យដាក់ស្រៈ ២ ដាក់បន្តបន្ទាប់គ្នានៅក្នុងព្យាង្គតែ ១។
- មិនអនុញ្ញាតដាក់បន្តក់បន្ទាប់ពីស្រៈ វណ្ណយុត្តដូចស្រៈ<sup>4</sup> វណ្ណយុត្តប្តូរមូលភេទ ឬក៏ជើងឡើយ ។
- មិនអនុញ្ញាតឱ្យដាក់សញ្ណាដាក់ជើង (្) ២ បន្តបន្ទាប់គ្នា ។
- មិនអនុញ្ញាតឱ្យដាក់វណ្ណយុត្តប្តូរមូលភេទ ២ បន្តបន្ទាប់គ្នា ។

# តូអក្សរវាយច្រឡំ

| ល.រ. | គេច្រឡំវាយ     | ត្រូវស្វ័យកែតម្រូវជា |
|------|----------------|----------------------|
| 9    | ទ្ប៍ (ទ ្ប៍)   | ମୁ                   |
| ច្រ  | ប្ញូ (ប ្លូ)   | ប្                   |
| ៣    | ប្ញុំ (ប ្ល ុ) | ប្                   |
| હ    | ព្ញា (ឮ ា)     | ញ                    |
| ಜ    | ញា (ឮ ា)       | ញ                    |
| 5    | ្ស៊ (ព ្ញ)     | ្ស                   |
| ៧    | ព្ (ព ្ញ ុ)    | Ĩ,                   |
| ದ    | ព្វ (ព ្វ)     | ŋ                    |
| പ്പ  | ຊີ (2 ີ)       | গ্র                  |
| 90   | 2ິ (2 ິ)       | খ                    |

<sup>&</sup>lt;sup>3</sup> តេចាត់ទុកស្រៈ ិ[ប+17B7] ី[ប+17B8] ី[ប+17B9] ី[ប+17BA] ើ[ប+17BE] និង ាំ[ប+17B6][ប+17C6] ជាស្រៈលើ ។

<sup>&</sup>lt;sup>4</sup> តូអក្សរទាំងនេះ(ំ[ប+17C6] ះ[ប+17C7] និង ៈ[ប+17C8])មានតូនាទីស្រដៀងស្រៈ ។

| 99  | ້ສ (2 ໍ້)        | গ্য                  |
|-----|------------------|----------------------|
| ৩টি | ដ្ឋ (ដ ្ធ)       | а<br>Ц               |
| ១៣  | ទ្ធ (ទ ្ឋ)       | 8 <del>- 6</del> 0   |
| ୭ଜ  | ពន្ធ (ព ន ្ធ)    | ពន្ធ                 |
| ୭ଝ  | ព័ន្ធ (ព ័ ន ្ធ) | ព័ន្ធ                |
| ୭៦  | ឱ្យ (ឪ ្យ)       | ຊິງ                  |
| ๑๗  | ឪ្យ (ឪ ្យ)       | ຊິງ                  |
| ೨ಡ  | ញ (ញ ្វ)         | ព្វា (ឧទា. សព្វារុធ) |
| ୨୪  | េ ្យ ី           | ឿ                    |
| ២០  | េ ្យ ី           | ឿ                    |
| চি১ | េ ្យ ី           | ្រី                  |